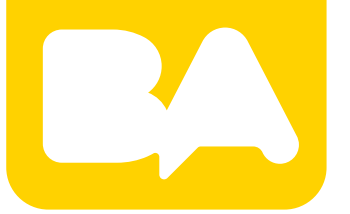

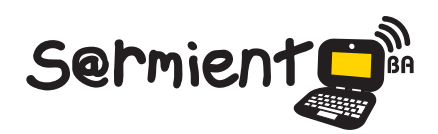

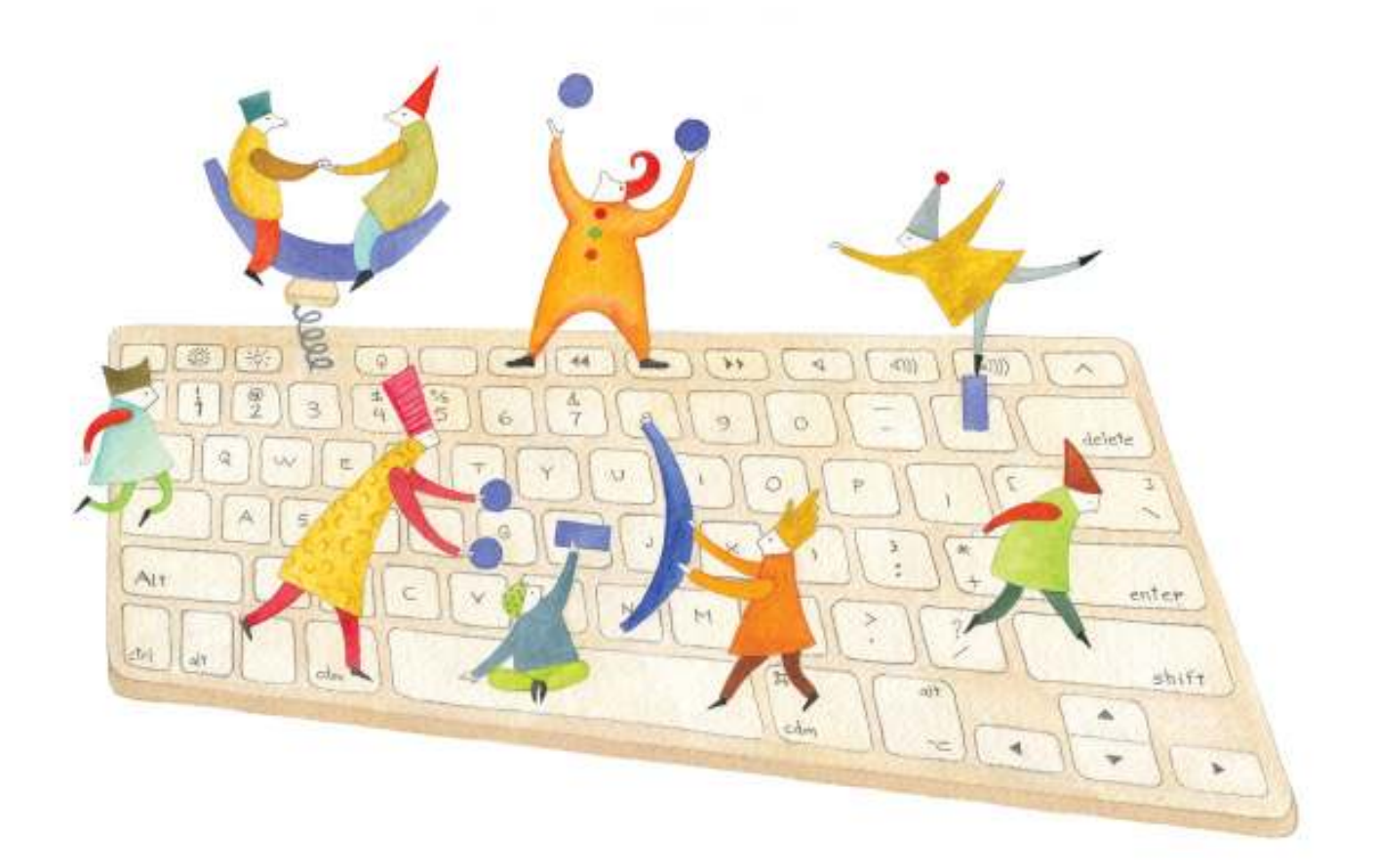

# **Tutorial Jamendo**

Es una comunidad donde subir música y acceder a ella de forma gratuita.

COLECCIÓN DE APLICACIONES GRATUITAS PARA CONTEXTOS EDUCATIVOS

Plan Integral de Educación Digital Gerencia Operativa de Incorporación de Tecnologías (InTec)

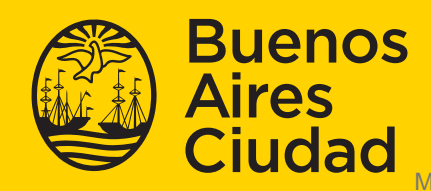

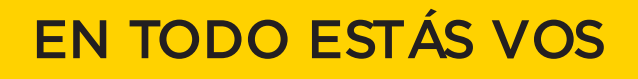

Ministerio de Educación del Gobierno de la Ciudad de Buenos Aires 03-07-2025

# Prólogo

Este tutorial se enmarca dentro de los lineamientos del Plan Integral de Educación Digital (PIED) del Ministerio de Educación del Gobierno de la Ciudad Autónoma de Buenos Aires que busca integrar los procesos de enseñanza y de aprendizaje de las instituciones educativas a la cultura digital.

Uno de los objetivos del PIED es "fomentar el conocimiento y la apropiación crítica de las Tecnologías de la Información y de la Comunicación (TIC) en la comunidad educativa y en la sociedad en general".

Cada una de las aplicaciones que forman parte de este banco de recursos son herramientas que, utilizándolas de forma creativa, permiten aprender y jugar en entornos digitales. El juego es una poderosa fuente de motivación para los alumnos y favorece la construcción del saber. Todas las aplicaciones son de uso libre y pueden descargarse gratuitamente de Internet e instalarse en cualquier computadora. De esta manera, se promueve la igualdad de oportunidades y posibilidades para que todos puedan acceder a herramientas que desarrollen la creatividad.

En cada uno de los tutoriales se presentan "consideraciones pedagógicas" que funcionan como disparadores pero que no deben limitar a los usuarios a explorar y desarrollar sus propios usos educativos.

La aplicación de este tutorial no constituye por sí misma una propuesta pedagógica. Su funcionalidad cobra sentido cuando se integra a una actividad. Cada docente o persona que quiera utilizar estos recursos podrá construir su propio recorrido.

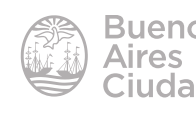

# Índice

| ¿Qué es?4                                           |
|-----------------------------------------------------|
| Requerimientos técnicos4                            |
| Consideraciones pedagógicas4                        |
| Actividad propuesta4                                |
| Nociones básicas5                                   |
| Acceder al sitio5                                   |
| Registro6                                           |
| <ul> <li>Ingresar como usuario8</li> </ul>          |
| <ul> <li>Buscar música8</li> </ul>                  |
| <ul> <li>Reproducir una pista10</li> </ul>          |
| <ul> <li>Descargar una pista11</li> </ul>           |
| Crear una lista de reproducción                     |
| <ul> <li>Agregar una pista a una lista13</li> </ul> |
| <ul> <li>Búsqueda avanzada13</li> </ul>             |
| Subir música15                                      |
| Compartir una lista de reproducción24               |
| Enlaces de interés                                  |

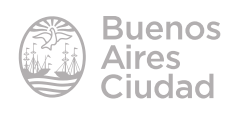

#### ¿Qué es?

**Jamendo** es una comunidad virtual fundada en el año 2005 con el fin de posibilitar la circulación de música libre. Los artistas pueden subir su música en forma gratuita y su público acceder a ella del mismo modo. Se entiende por música libre, música que no está registrada por ninguna sociedad de gestión de derechos (SGAE y similares). Las obras en Jamendo están acompañadas de algunos derechos reservados. El artista es el que elige el tipo de licencia que determine las condiciones de protección.

#### Requerimientos técnicos

- Puede utilizarse bajo los sistemas operativos Windows y GNU/Linux.
- Requiere acceso a internet.
- No requiere registro para buscar y descargar música. Es necesario registrarse para subir y compartir audios.
- URL de la aplicación: http://www.jamendo.com/es

# Consideraciones pedagógicas

Nivel: todos Áreas sugeridas: todas

- Proporciona un servicio para alojar, organizar y compartir recursos audios.
- Crear listas de reproducción.

# Actividad propuesta

**Idea:** armado de un mural interactivo en Padlet conteniendo los instrumentos de una orquesta sinfónica.

Materiales: *netbooks* escolares. Conexión a internet. Padlet. Jamendo.

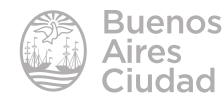

#### Desarrollo de la actividad

- El docente de música dividirá a los alumnos en grupos.
- Cada grupo buscará información de una familia de instrumentos musicales.
- Generar en Padlet un mural con las distintas familias de instrumentos, incluyendo una imagen del instrumento.
- Buscar en Jamendo temas musicales Creative Commons que incluyan los instrumentos de su grupo y armar una lista de reproducción que será embebida en Padlet.
- El producto final será compartido a través del blog escolar y redes sociales.

# Nociones básicas

# Acceder al sitio

El sitio se encuentra catalogado dentro de los marcadores de los equipos del Plan S@rmiento BA. **Web 2.0 – Podcast y audios en línea – Descarga de música libre y** gratis – Jamendo.

También es posible acceder a través de la dirección <u>http://www.jamendo.com/es/</u> utilizando cualquier navegador.

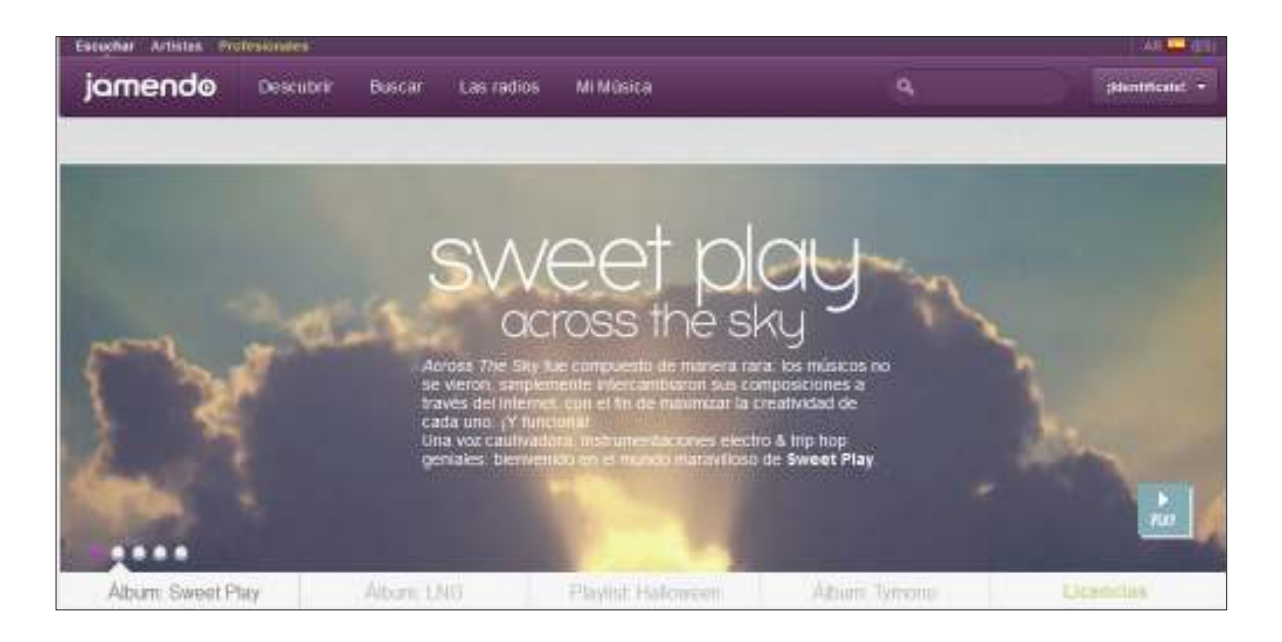

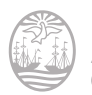

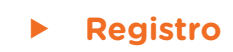

Luego de acceder a la aplicación seleccionar la opción ildentifícate!

| Escuchar Artistas Pro | ofesionales |        |            |           |   | AR 🛄 (ES)        |
|-----------------------|-------------|--------|------------|-----------|---|------------------|
| jamendo               | Descubrir   | Buscar | Las radios | Mi Música | ٩ | ;Identificate! - |
|                       |             |        |            |           |   | $\sim$           |

Seleccionar la opción iDate de alta, es gratis!

| ٩                               | ildentificate;<br>رانان |
|---------------------------------|-------------------------|
| Usuario                         | Conectarse usando :     |
|                                 | f Conexión con Facebook |
| Contraseña                      | Conexión con Twitter    |
|                                 | Conexión con Google     |
| Ok ¿Has olvidado tu contraseña? |                         |
| <sub>i</sub> Date de alta,      | es gratis!              |

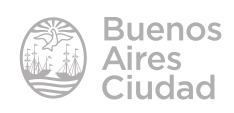

Completar los datos correspondientes al registro.

| Apúnta                             | ate, ¡es fácil y gratis!                                                                                                    |
|------------------------------------|----------------------------------------------------------------------------------------------------|
| Tu nombre de usuario               | <ul> <li>Accepto las condiciones de uso de Jamendo (Condiciones generales de uso)</li> <li>Tienes que acceptar las condiciones generales para poder darte de alta</li> </ul> |
| Confirmación                       | 34 49593299                                                                                                    |
| Tu dirección de correo electrónico | Registrar 7                                                                                                    |

- 1. **Tu nombre de usuario:** ingresar un nombre de usuario.
- 2. Tu contraseña: escribir una contraseña.
- 3. Confirmación: confirmar la contraseña.
- 4. Tu dirección de correo electrónico: agregar la dirección de correo electrónico.
- 5. Activar la casilla Acepto las condiciones de uso de Jamendo.
- 6. Escribir las dos palabras del código Captcha.
- 7. Presionar el botón **Registrar**.

Aclaración: se recibirá, en el correo electrónico ingresado, la confirmación de Jamendo. Una vez que se valide presionando el *link* recibido, la cuenta se activará.

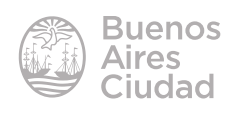

#### Paso a paso

#### Ingresar como usuario

En caso que exista una cuenta registrada, se debe ingresar como usuario presionando la opción **ildentifícate!** 

Se abrirá el siguiente cuadro donde ingresar los datos.

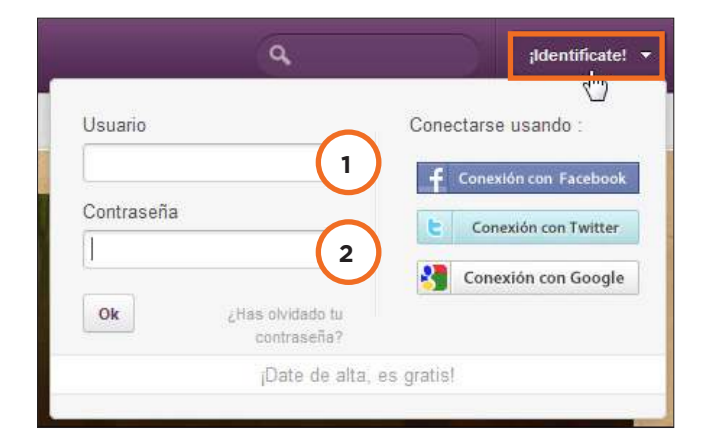

1. Usuario: ingresar el nombre de usuario creado al registrarse.

#### 2. Contraseña.

Al finalizar, presionar el botón **Ok**.

#### Buscar música

Presionar sobre el buscador (ícono de lupa) y seleccionar un género de música.

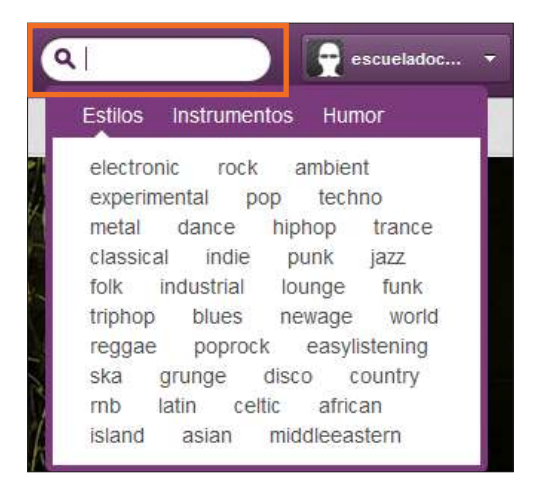

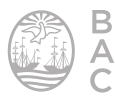

| -         | Harmingbird & Ho.<br>Régis V. Gronoff<br>2008 - ###<br>2007 - ###         | Le bonheur flor<br>anatase*<br>2008-2+p | 1           | Who is an my Sof<br>Parti<br>2007 - Pep |
|-----------|---------------------------------------------------------------------------|-----------------------------------------|-------------|-----------------------------------------|
| PRIMA     |                                                                           |                                         |             | Jeads 14% de 1                          |
|           | 4F Aritana                                                                | 41 Dataster                             | df (failte) | - Pepularitat (total)                   |
| -         | Savanhah Homesick Blues - Régis V. Gronoff<br>Page Jaus, Micholy          | 1947                                    | 2008        |                                         |
|           | Pale Dream - Régis V. Gronoff<br>Page Xaus, Inchery                       | 1:00                                    | 2008        |                                         |
| <u>A</u>  | Sincerely - Hananmisery<br>Pres Rock, Pagenck, Ballari                    | 24                                      | 2007        | 1000 × <                                |
| 1         | Ready - Hananmittery<br>Pag. Rock. Pagenck, Ballari                       | 547                                     | 2007        |                                         |
| 3.        | Le pincitie +anabese"<br>Pag. Andwert, Papach, Steach                     | 4.23                                    | 2000        |                                         |
| 3.        | Le bonheur flouamabase"<br>Page Andwert, Papach, Steach                   | 4/21                                    | 2000        | • <                                     |
|           | Noton - Postil<br>Pag. Popratil. Back, French                             | 120                                     | 2007        |                                         |
| 0         | SILVIA REPLAY - Puedo ter yo - SILVIA REPLAY<br>Pog. Quantili             | #24                                     | 2000        |                                         |
| D.        | Politik/Affest#-position 3 - sAMi<br>Pog, Osimon, Osamos/Lincatos, Preych | ica.                                    | 2006        |                                         |
|           |                                                                           |                                         |             | < 1 2 3 m                               |
| AITTIETAL |                                                                           |                                         |             |                                         |
| I DOC     |                                                                           | 1.000                                   | .1          | i.                                      |

Los resultados se presentan agrupados por:

- 1. Álbumes: se muestra el nombre del álbum, el nombre del artista, el año del disco.
- 2. **Pistas:** se encuentran todas las canciones del género seleccionado indicando la duración y popularidad de cada pista.
- 3. Artistas: listado de artistas relacionados al género seleccionado.

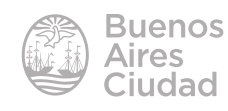

# **Reproducir una pista**

Al aproximarse a la pista con el puntero del mouse, se activan los botones de reproducción para escuchar la pista.

| PRITA'S |          |                                                               |              |         | Dentis 1 a % da 10        |
|---------|----------|---------------------------------------------------------------|--------------|---------|---------------------------|
|         |          | 4 Article                                                     | AT Cornelins | H Hechy | + Proposition and (1997a) |
|         | 編        | Savannañ Homesick Blaes - Rúgis V. Gronoff<br>Pop Jani, Holey | 2.0          | 2998    | • < ==                    |
|         | 羅        | Pale Droam - Rógis V. Gronoff<br>Pop. Jack. History           | 288          | 2998    | • < •••                   |
| 00      | <u>n</u> | Sincerety - Hananmétery<br>Populition, Papeneli, Tailad       | 341          | 267     | • <                       |
|         | <u>n</u> | Ready - Hananmisory<br>Pog. Rock, Coproch, Bulled             | 30           | 1987    | • <                       |
|         | <u>.</u> | La piscine - "anabase"<br>Poge Archaert, Pogencia, Prench     | 0.23         | 2098    | * <                       |

Se abre en la parte inferior de la ventana el reproductor con funciones básicas.

| A Since | stety<br>reino | @ Bescarpe                                             | + Aladra | dj. Me gante |    | < Compartir | 190 | III u - Øst - |
|---------|----------------|--------------------------------------------------------|----------|--------------|----|-------------|-----|---------------|
|         | ā.             | Ready - Hananmisery                                    |          |              |    | 17 2047     | -   |               |
| -00     | 5              | Sincerely - Hananmisery<br>Proc. Rock, Poprock, Rallad |          |              | 28 | 41 2447     | -   |               |
|         | STER S         | Pig. hor, Hitkay                                       |          |              |    |             |     | 10/10/10/10   |

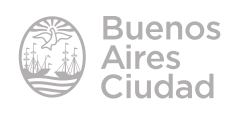

#### **Descargar una pista**

Presionar el botón de descarga que se encuentra a la izquierda de la pista o bien elegir la opción **Descargar** del reproductor.

|                          | Pale Dream - Régis V. Gronoff<br>Pop, Jazz, History      |            |
|--------------------------|----------------------------------------------------------|------------|
| 08                       | Sincerety - Hananmisery<br>Pop, Rock, Poprock, Ballad    |            |
| <u>B</u> .               | Ready - Hananmisery<br>Pop, Rock, Poprock, Ballad        |            |
| æ.                       | La piscineanabase*<br>Pop, Ambient, Poprock, French      |            |
| 3.                       | Le bonheur flouanabase*<br>Pop, Ambient, Poprock, French |            |
|                          | Noson - Poxfil<br>Pop, Poprock, Rock, French             |            |
| Sincerety<br>Hananmisery | 🖗 Descargar                                              | 🕂 Añadir a |
|                          | 0                                                        |            |

En ambos casos se abrirá el siguiente cuadro:

| lista<br>Iah I<br>Iz, Hi<br>rean<br>Iz, Hi | Sincerety<br>por Hananmisery<br>3:41                 |
|--------------------------------------------|------------------------------------------------------|
| ety -<br>de P<br>- Ha                      | O.es jamendo.es<br>™Me gusta 24 901                  |
| sine:<br>ibien                             | Descarga libre<br>Es gratis y legal para uso privado |
| heur<br>ibient, Pop                        | Creative Commons : Atribución - Compartir-Igual      |

Para dar inicio a la descarga de la pista elegir el botón **Descarga libre**. Se abrirá un cuadro donde indicar nombre del archivo y destino.

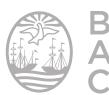

# **Crear una lista de reproducción**

Seleccionar el primer tema que se desea agregar a la lista y elegir la opción **+Añadir a**. Allí seleccionar **Crear una lista de reproducción.** 

| 1 100     | Favoritos                       |
|-----------|---------------------------------|
|           | Crear una lista de reproducción |
| Descargar | 🕇 Añadir a 🧹 🔥 Me gusta         |

Se abrirá un nuevo cuadro donde completar:

| Listas de reprod  | ucción       |    |
|-------------------|--------------|----|
| Nombre            |              |    |
|                   |              | ٦( |
| Descripción       |              |    |
|                   |              | (  |
|                   |              |    |
|                   |              |    |
|                   |              | :  |
| Lista de reproduc | ción pública |    |
| Registrar         |              |    |

- 1. Nombre: indicar el nombre con el que se designará a la lista.
- 2. **Descripción:** breve descripción de su contenido.
- 3. Lista de reproducción pública.

Para finalizar la creación presionar el botón **Registrar**.

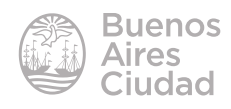

# > Agregar una pista a una lista de reproducción

| es           | Comunidad          |            |
|--------------|--------------------|------------|
|              | Favorites          | )          |
| las escuchas | lista1             |            |
|              | Create a pla       | ylist      |
| 👼 Descargar  | + Añadi <u>r</u> a | 🔥 Me gusta |

Con el botón +Añadir a se pueden incorporar también temas a una lista ya creada.

# Búsqueda avanzada con licencia Creative Commons

Seleccionar de la barra de menú la opción Buscar.

| Escuchar Artistas Profesionales AR 🛄 (ES) |           |        |            |           |   |            |
|-------------------------------------------|-----------|--------|------------|-----------|---|------------|
| jamendo                                   | Descubrir | Buscar | Las radios | Mi Música | ٩ | escueladoc |

Elegir la opción **Búsqueda Avanzada** ubicada en la parte inferior derecha de la ventana.

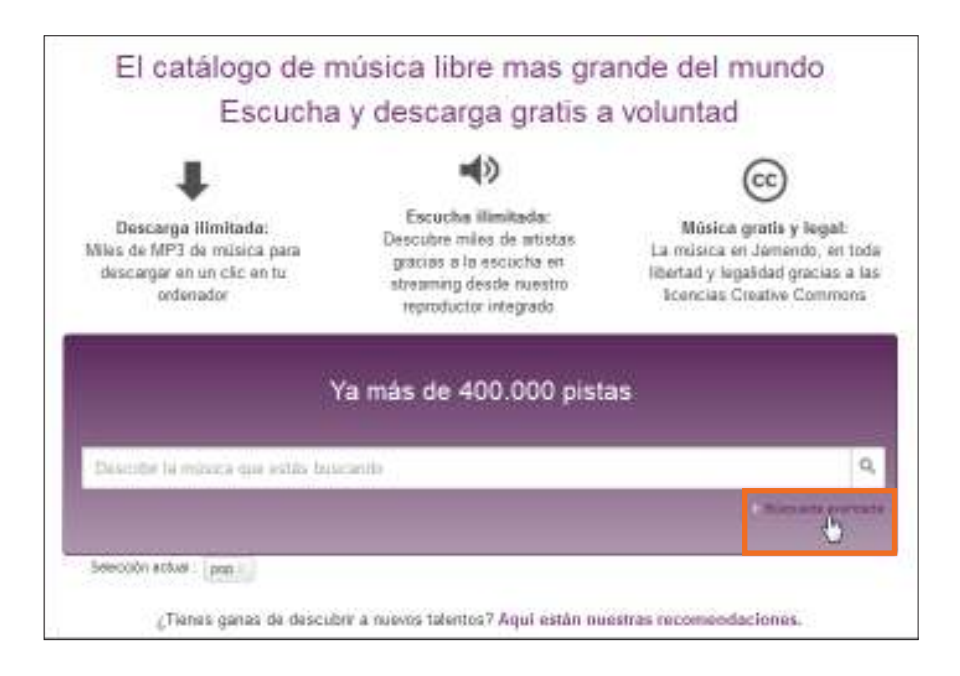

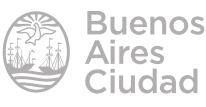

Seleccionar las distintas opciones:

|                     | Ya más d           | e 400.000 pista     | s               |   |
|---------------------|--------------------|---------------------|-----------------|---|
| Describir la múnica | que estás buicando |                     |                 |   |
| Pais del artota :   | Todaa loo parses   | - Idonia            | Todas las idia. | • |
| -Linenous CC        | Todas las licendas | 2 ¿Disperidie en Ja | mendu PR07 📃    |   |

1. País del artista: elegir de la lista desplegable el país del artista.

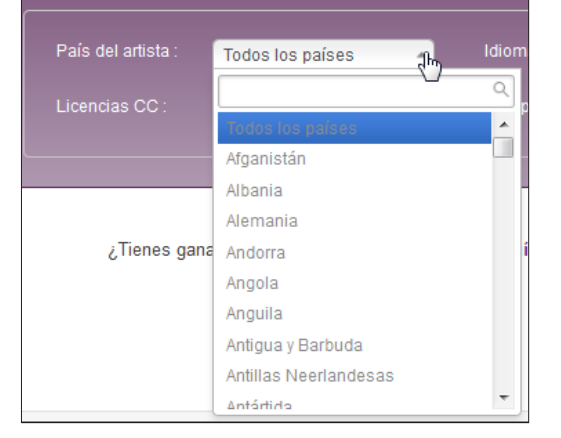

- 2. Idioma.
- **3.** Licencias CC: elegir de la lista desplegable las clasificaciones recomendables para el propósito escolar.

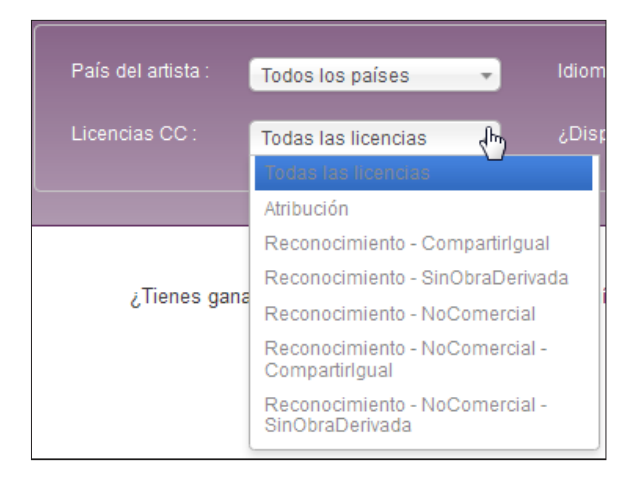

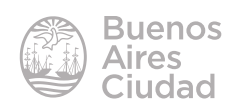

Se observarán los resultados según las características incorporadas.

|         | Describir la música                                                                                                    | que estás buscando                                                                                |                                                   |                                  |                                                                         | Q,                                                          |
|---------|----------------------------------------------------------------------------------------------------|---------------------------------------------------------------------------------------------------|---------------------------------------------------|----------------------------------|-------------------------------------------------------------------------|-------------------------------------------------------------|
|         |                                                                                                    |                                                                                                   |                                                   |                                  | l<br>Búsqueda avanz                                                     | ada                                                         |
|         | País del artista :                                                                                                    | Todos los países 🔹 👻                                                                              | Idioma :                                          | Todos los idi                    | io +                                                                    |                                                             |
|         | Licencias CC :                                                                                                    | Reconocimiento - No *                                                                             | ¿Disponible en Jamendo I                          | PRO?                             |                                                                         |                                                             |
|         | Selección actual : pop x                                                                                                    | )                                                                                                 |                                                   |                                  |                                                                         |                                                             |
| ÁLBUMES |                                                                                                    |                                                                                                   |                                                   |                                  |                                                                         |                                                             |
| 23      | Hummingbird & H<br>Régis V. Gronoff                                                                                                | anabase*                                                                                          | Who is on m<br>Poxfil                             | iy Sof                           | Dra<br>sAl                                                              | apeau Noir<br>Mi                                            |
|         | 2008 - Pop                                                                                                    | 2008 - Рор                                                                                        | 2007 - Рор                                        |                                  | 200                                                                     | <b>Jo -</b> Рор                                             |
| PISTAS  | 2008 - Pop                                                                                                    | 2008 - Pop                                                                                        | 2007 - Pop                                        |                                  | Det                                                                     | sde 1 a % de 15                                             |
| PISTAS  | 2008 - Pop<br>41 Artista                                                                                                    | 2008 - Рор                                                                                        | 2007 - Pop<br>41 Duración                         | 4† Fecha                         | Dev<br>* Popularid                                                      | ио - Рор<br>sde 1 a % de 15<br>ad (total)                   |
| PISTAS  | 4† Artista<br>Savannah Homesia<br>Pop, Jazz, History                                                                               | 2008 - Pop<br>ck Blues - Régis V. Gronoff                                                         | 2007 - Pop<br>41 Duración<br>2:47                 | 4† Fecha<br>2008                 | Des<br>• Popularid                                                      | ade 1 a % de 15<br>ad (total)                               |
| PISTAS  | 2008 - Pop<br>41 Artista<br>Savannah Homesia<br>Pop, Jazz, History<br>La piscineanal<br>Pop, Ambient, Popror                       | 2008 - Pop<br>ck Blues - Régis V. Gronoff<br>case*                                                | 2007 - Pop<br>۲ Duración<br>2:47<br>4:33          | 41 Fecha<br>2008<br>2008         | Des<br>Popularid                                                        | ио - Рор<br>ade 1 a % de 15<br>ad (total)<br>+ < спо<br>+ < |
| PISTAS  | 2008 - Pop<br>41 Artista<br>Savannah Homesi<br>Pop, Jazz, History<br>La piscineanal<br>Pop, Ambient, Poprot<br>Pop, Charson, Chars | 2008 - Pop<br>ck Blues - Régis V. Gronoff<br>ck. French<br>sition 3 - sAMi<br>onfrancaise, French | 2007 - Pop<br>4† Duración<br>2:47<br>4:33<br>1:38 | 41 Fecha<br>2008<br>2008<br>2008 | 200<br>Designed<br>Popularid<br>IIIIIIIII<br>IIIIIIIIIIIIIIIIIIIIIIIIII | ade 1 a % de 15<br>ad (total)<br>+ < =                      |

# **Subir música**

Para subir música es necesario estar registrado como usuario. En la lista de usuario seleccionar **Enviá tu música**.

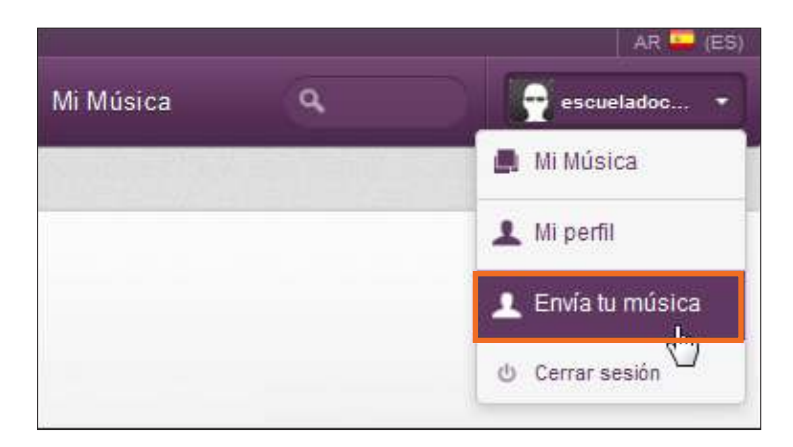

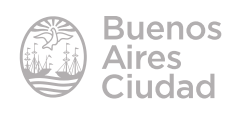

Seleccionar el botón **Enviar** para comenzar a subir el audio.

| iÚnete a n        | uestra comunidad!                                                                                                    |                                        |
|-------------------|----------------------------------------------------------------------------------------------------|----------------------------------------|
| ¡Difunde tu       | u música!                                                                                                    |                                        |
| Más de 40,000 a   | rtistas ya han elegido Jamendo para publicar sus canciones.                                                                                                    |                                        |
| ¿Quieres compa    | rtir tu música con <mark>un millón de oyentes</mark> y percibir dinero gracias a ello?                                                                                                    |                                        |
| 0                 | Upload your music.Create your account, fill out your profile and upload your music.                                                                                                    | ↑ Enviar                               |
| 2                 | Elige una licencia para proteger tus derechos y permitir a la gente<br>que disfrute gratis de tus creaciones.                                                                                                 | © creative commons                     |
| 3                 | Registrate en <mark>Jamendo PRO</mark> para ofrecer tu música a los<br>profesionales que la necesitan para su actividad profesional.<br>¡Compartimos el 50% de los ingresos directamente con los<br>artistas! | PRO                                    |
| Si tienes cualqui | er pregunta, por favor dirígete a nuestra sección <u>Preguntas Frecuentes</u>                                                                                                    | Upload your music now !<br>Continuar + |

Se abrirá un pequeño cuadro donde ingresar el usuario y la contraseña.

| Usuario  | ×                                                         | 1 Enviar |
|----------|-----------------------------------------------------------|----------|
| Contrase | eña                                                       | ©cre     |
| Ok       | ¿Has olvidado tu contraseña?<br>¡Date de alta, es gratis! | PRO      |

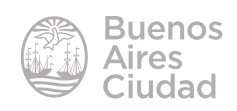

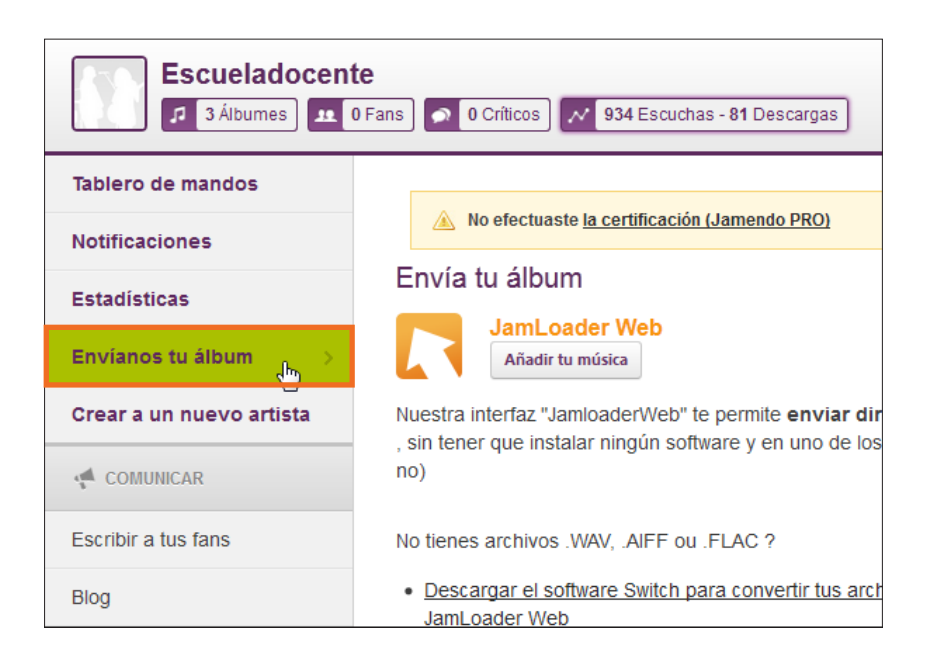

Elegir la opción Envíanos tu álbum del menú lateral.

#### Seleccionar el botón Añadir tu música.

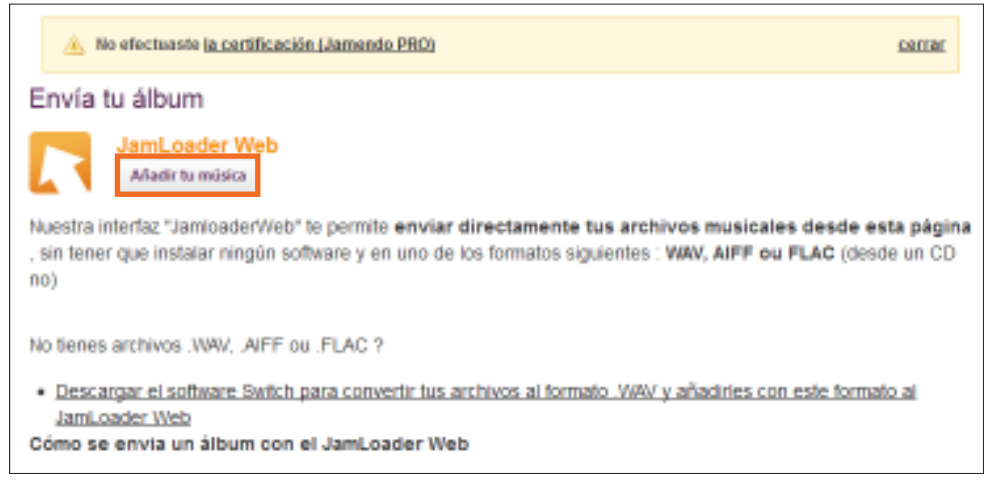

Marcar Validar para identificarse como propio autor del tema a subir.

Al pulsar en "Validar", garantizas que eres el único derechohabiente tanto en lo que concierne a los derechos de autores como en lo que concierne a los derechos conexos, o que eres el representante debidamente autorizado por todos los derechohabientes, de la música que vas a publicar en línea.Por consiguiente, la publicación de versiones, samples y de remixes no está autorizada.

Por otro lado, tienes que asegurarte de que tú, o los derechohabientes que representas, estáis habilitados para conceder a Jamendo los derechos y licencias previstos en las Condiciones Generales de Uso, y que no estáis vinculados a ninguna entidad de gestión colectiva de derechos (SGAE, SACEM, SABAM, GEMA, SIAE, ASCAP, BMI, PPL, ...) o empresa (label, productor, ...) en el mundo, de tal manera que os impediría conceder tales derechos.

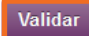

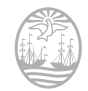

Buenos Aires Ciudad El sitio indica que pueden subirse pistas .WAV, .AIFF, .FLAC.

| Envía tu álbum<br>Envío de tus pistas                                                                                       |                                        |                  |                                    |                      |
|----------------------------------------------------------------------------------------------------|----------------------------------------|------------------|------------------------------------|----------------------|
|                                                                                                    | 0-                                     | _2_              | 3                                  | -4                   |
|                                                                                                    | Selecciona<br>tus pistas               | Crea tu<br>álbum | Escribe tu<br>nombre de<br>artista | Finaliza tu<br>álbum |
| Sólo los archivos de 16 bits / 44 Khz,<br>2 minutos estará sometido a la mode<br>Bloquear<br>Añadir pistas .WAV/.AIFF./FLAC | , 48 Khz /. WAV, . FLAW o.<br>eración. | AIFF se aceptan. | Un álbum cuya dura                 | ación es inferior a  |

Elegir el tema que se desea subir. Se podrá observar en pantalla el progreso de subida.

| 👩 Tus pistas se han mandado co                                        | orrectamente                                            |                  |                          |                       |             | <u>cerrar</u>  |
|-----------------------------------------------------------------------|---------------------------------------------------------|------------------|--------------------------|-----------------------|-------------|----------------|
| <ol> <li>Tus canciones están siendo c</li> </ol>                      | odificadas en nuestros se                               | rvidores. Graci  | as por esp               | erar.                 |             | <u>cerrar</u>  |
| Tus canciones están siendo e                                          | nviadas. Gracias por esper                              | ar.              |                          |                       |             | <u>cerrar</u>  |
| Envía tu álbum                                                        |                                                         |                  |                          |                       |             |                |
| Envio de tus pistas                                                   |                                                         |                  |                          |                       |             |                |
|                                                                       | 0                                                       | -2-              | -6                       |                       | -(          | 4              |
|                                                                       | Selecciona<br>tus pistas                                | Crea tu<br>álbum | Escrit<br>nombi<br>artis | oe tu<br>re de<br>sta | Fina<br>áll | liza tu<br>oum |
| Sólo los archivos de 16 bits / 4<br>inferior a 2 minutos estará so    | 4 Khz, 48 Khz /. WAV, . FLAW<br>metido a la moderación. | / o. AIFF se ace | ptan. Un ál              | bum cuya              | a durac     | ión es         |
| Añadir pistas .WAV/.AIIT/.FLAC                                        |                                                         |                  |                          |                       |             |                |
|                                                                       |                                                         |                  | Estado                   | Selecci               | ionar       | Suprimir       |
| 🕑 tema1                                                               |                                                         |                  | 0                        | V                     |             | ଶ              |
| Evolución del envió del álbum : 10                                    | 00%                                                     |                  |                          |                       |             |                |
| <ul> <li>tema1</li> <li>Evolución del envió del álbum : 10</li> </ul> | 00%                                                     |                  | ٢                        | V                     |             | ଶ              |

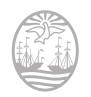

Crear el álbum proponiendo un orden para los temas subidos.

| Añadir pistas .V     | VAV/.AIIT./FLAC                                                 |                                                        |                  |               |          |
|----------------------|-----------------------------------------------------------------|--------------------------------------------------------|------------------|---------------|----------|
|                      |                                                                 |                                                        | Estado           | Seleccionar   | Suprimir |
| ⊛ tema1              |                                                                 |                                                        | ٢                |               | 61       |
| Evolución de         | envió del álbum : 100%                                          |                                                        |                  |               |          |
| Atención<br>luego ha | : una vez creado tu álbum, ya<br>z clic en "Crea tu álbum" o añ | no podrás añadir pistas.<br>ade las pistas que falten. | Comprueba que tu | álbum este co | mpleto y |
|                      |                                                                 |                                                        |                  | Crea tu       | álbum    |

En caso de considerarlo necesario, modificar los nombres de los temas.

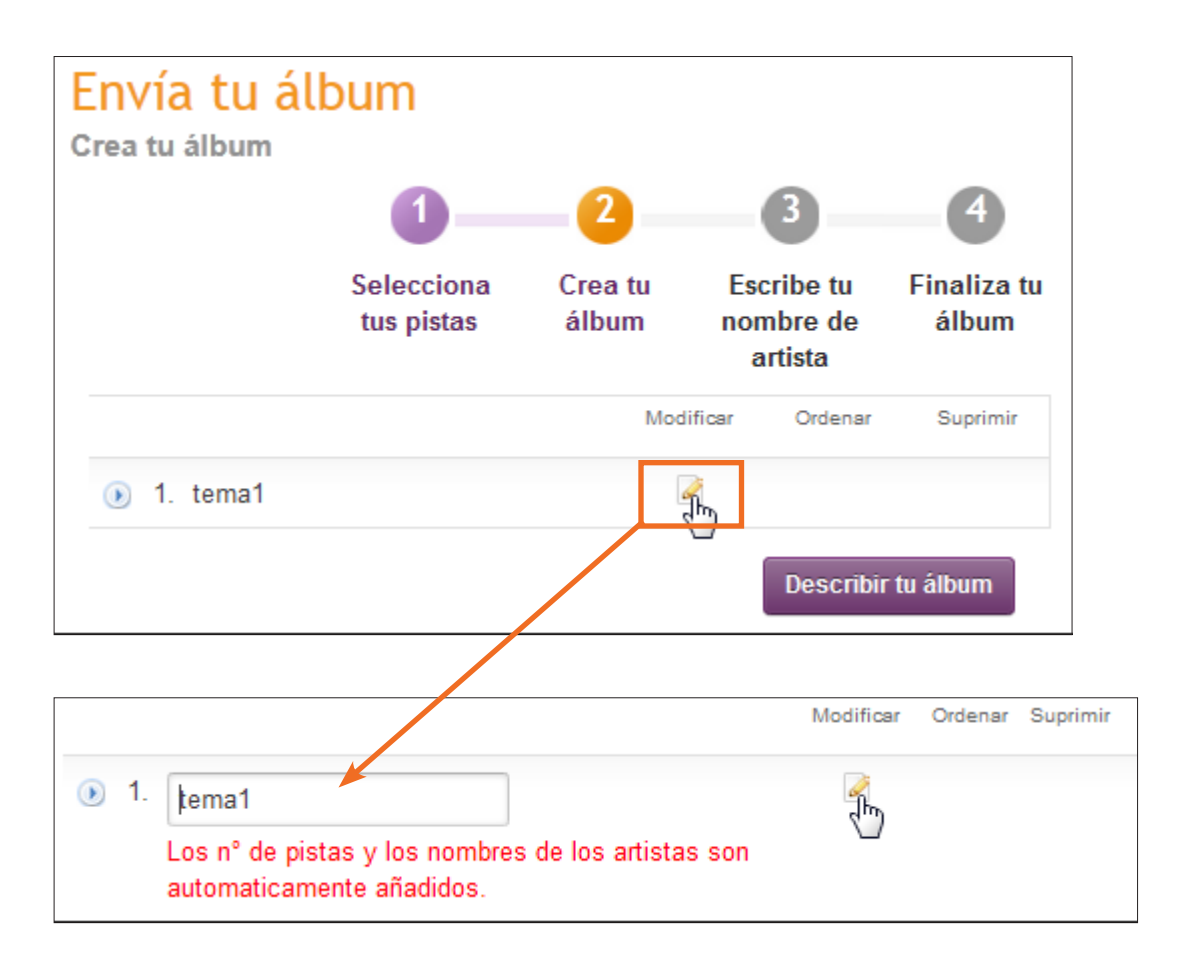

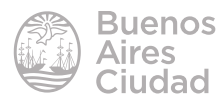

Seleccionar luego de editar los nombres de los temas el botón **Describir tu álbum**.

|                                                                                                    | 0                                                                                                    | -0-                                                   | -0-                                | 0                    |
|----------------------------------------------------------------------------------------------------|----------------------------------------------------------------------------------------------------|-------------------------------------------------------|------------------------------------|----------------------|
|                                                                                                    | Selecciona<br>tus pistas                                                                                                    | Crea tu<br>áitbum                                     | Escribe tu<br>nombre de<br>artista | Finaliza ti<br>álbum |
| 🔘 Toda la información que por                                                                                                    | gau atşuî podră war modifi                                                                                                    | cada luego dea                                        | de tu pavel de adr                 | ninistración.        |
| Nombra de artista                                                                                                    |                                                                                                    |                                                       |                                    |                      |
| Escueladocente -                                                                                                    |                                                                                                    |                                                       |                                    |                      |
| litulo del álbum                                                                                                    |                                                                                                    |                                                       |                                    |                      |
|                                                                                                    |                                                                                                    |                                                       |                                    |                      |
| Etiquetas (palabras claves pari                                                                                                    | a definir tu álbum)                                                                                                    |                                                       |                                    |                      |
|                                                                                                    |                                                                                                    | -11                                                   |                                    |                      |
| Franklin anutitark anoutir                                                                                                    |                                                                                                    |                                                       |                                    |                      |
| /er.ejemplos                                                                                                    | inerengere.                                                                                                    |                                                       |                                    |                      |
| Paratula dal album                                                                                                    |                                                                                                    |                                                       |                                    |                      |
| Caranana oer anoum<br>Elegir una imagen en tu orderado                                                                                                    | rijpg, prg. gif, 500Ko mi                                                                                                    | tocimum)                                              |                                    |                      |
| Esta imagen debe ser tuya (resp                                                                                                    | eto de los derechos de a                                                                                                    | wtor)                                                 |                                    |                      |
|                                                                                                    | 0                                                                                                    |                                                       |                                    |                      |
|                                                                                                    | 1000 /                                                                                                    |                                                       |                                    |                      |
|                                                                                                    |                                                                                                    |                                                       |                                    |                      |
| Teason                                                                                                    |                                                                                                    |                                                       |                                    |                      |
|                                                                                                    | No as ha salancionado o                                                                                                    | inches allow                                          | Emilia                             |                      |
| Exteriority.<br>Fuedua                                                                                                    | No se ha seleccionado n<br>envier tu carátula en formato                                                                                                    | ingûn archivo.<br>: JPEG, PNG es G                    | Envior                             |                      |
| Licencia del álbum                                                                                                    | No se ha seleccionado n<br>anviar lu carábila ao formato                                                                                                    | ingún archivó.<br>• JPEG, PNG es G                    | Envior                             |                      |
| Examina<br>Fostor<br>Licencia del álbum<br>¿Autorizar el uso comercia                                                                                                    | No se ha seleccionado n<br>anviar tu carátula en formato<br>al de tu álhum?                                                                                                    | ingún archivo.<br>: JPEG, PNG es G                    | Ensor<br>P                         |                      |
| Economic<br>Footus<br>Licencia del album<br>¿Autorizar el uso comercia<br>O Si                                                                                                    | No se ha seleccionado n<br>envier to zarátula en tornato<br>al de tu álbum?                                                                                                    | ingûn techivo.<br>: JPEG, PNG ev G                    | Envior<br>a                        |                      |
| Licencia del álbum<br>¿Autorizar el uso comercia<br>© Si<br>@ No                                                                                                    | No se ha seleccionado n<br>anviar lu carálula es tormats<br>al de tu álbum?                                                                                                    | ingûn tirchivo.<br>: JPEG, PNG sy G                   | Enear<br>F                         |                      |
| Examination<br>Fooduu<br>Licencia del album<br>¿Autorizar el uso comercia<br>O SI<br>O SI<br>O No<br>¿Autorizar obras derivada                                                                                                    | No se ha seleccionado n<br>ervier lo zarábila en formalo<br>al de tu álbum?<br>s de tu álbum?                                                                                                    | ingún archivó.<br>: JPEG, PIIG es G                   | Ener                               |                      |
| Examination<br>Fooder<br>Licencia del album<br>¿Autorizar el uso comercia<br>O SI<br>No<br>¿Autorizar obras derivada<br>O SI<br>O SI                                                                                                    | No se ha seleccionado n<br>anviar lu carálula se tornalo<br>al de tu álbum?<br>s de tu álbum?                                                                                                    | ingûn Brchivo.<br>: JPEG, PNG ev C                    | Ener                               |                      |
| Examination<br>Product<br>Autorizar el uso comercia<br>O Si<br>Autorizar obras derivada<br>Si<br>Si<br>Si, mientras éstos por                                                                                                    | No se ha seleccionado n<br>envierto zarábla en formal<br>al de tu álbum?<br>s de tu álbum?<br>nanozcan bajo la misma                                                                                                    | ingún techivó<br>: JPEG, PNG su G<br>licencia Creat   | Finear                             | comendado            |
| Examination<br>Product<br>Clicencia del album<br>2 Autorizar el uso comercia<br>O SI<br>2 Autorizar obras derivada<br>O SI<br>3 No<br>SI, mientras éstos por<br>O No                                                                                                    | No se ha seleccionado n<br>envierto zarábia en tornat<br>al de tu álbum?<br>s de tu álbum?<br>nanuzcan bajo la misma                                                                                                    | ingún techivo.<br>• JPEG, PNG eu C                    | r<br>F<br>we Commons (re           | comendado            |
| Examination<br>Poster<br>Poster<br>Poster<br>Poster<br>Poster<br>Si<br>Poster<br>Poster<br>Poste                                                                           | No se ha seleccionado n<br>envier lu carálida en formati<br>al de tu álbum?<br>nanezcan bajo la misma                                                                                                    | ingún trohivó.<br>• JPEG, PNG eu C                    | r<br>Recommons (re                 | comendado            |
| Pedar<br>Pedar<br>Pedar<br>Pedar<br>Pedar<br>Pedar<br>Si<br>Si<br>Si<br>Si<br>Si<br>Si<br>No<br>Jurisdicción de tu licencia<br>Genérico •<br>Puedes locr todos los deta                                                                                                    | No se ha seleccionado n<br>envierto carábia en formalo<br>al de tu álbum?<br>s de tu álbum?<br>nanazcan bajo la misma                                                                                                   | ingún trohivo.<br>: JPEG, PHG eu G<br>Ricencia Creat  | r<br>ve Commons (re                | comendado            |
| Federal<br>Federal<br>Fed                                                                                                    | No se ha seleccionado n<br>envierto carábia en tornato<br>al de tu album?<br>nanazcan bajo la misma<br>dies de esta licencia e<br><u>censes/by-nc-aa/3.0</u> /                                                          | ingún archivo.<br>• JPEG, PNG eu C<br>licentila Creat | ive Commans (re                    | comendado            |
| Examination<br>Peatron<br>Peatron                                                                                                    | No se ha seleccionado n<br>envierto carábia en tornato<br>al de tu album?<br>nanozcan bajo la misma<br>ñios de esta licencia e<br>censes/by-nc-aa/3.0/                                                                  | ingún archivo.<br>• JPEG, PHG eu C<br>licenzia Creat  | ive Commons (re                    | comendado            |
| Padam<br>Padam<br>Pa | No se ha seleccionado n<br>envier lo carábia en tornato<br>al de tu álbum?<br>nanazcan bajo la misma<br>manazcan bajo la misma                                                                                          | ingún trohivó.<br>: JPEG, PNG eu C<br>licencia Creat  | Enver                              | comendado            |
| Peretas<br>ge a descargan y as ascata to in                                                                                                    | No se ha seleccionado n<br>envier lo carábila en formato<br>al de tu álbum?<br>s de tu álbum?<br>nanezcan bajo la misma<br>dies de esta licencia e<br>canaes/by-nc-aa/3.0/                                              | ingún archivo.<br>• JPEG, PHG eu O<br>Ilicencia Creat | ive Commans (ne                    | comendado            |
| Puedes leer todos los deta<br>http://creativecommons.org/le<br>Puedes leer todos los deta<br>http://creativecommons.org/le<br>Puedes leer todos los deta<br>http://creativecommons.org/le<br>Puedes leer todos los deta<br>http://creativecommons.org/le<br>Puedes leer todos los deta<br>http://creativecommons.org/le                                                                                                    | No se ha seleccionado n<br>envierto carábia en tornato<br>al de tu album?<br>nanozcan bajo la misma<br>dies de esta licencia e<br>canaes/by-nc-aa/3.0/<br>bun                                                           | ingún archivó<br>: JPEG, PIIG eu G<br>licentila Creat | Enver                              | comendado            |
| Peretes<br>Peretes<br>Per                                                                                                    | No se ha seleccionado n<br>envierto canitola en tornato<br>al de tu àlbum?<br>nanezcan bajo la misma<br>dies de esta licencia e<br>canses/by-nc-aa/3.0/<br>bun<br>an canciones<br>la mana licencia)                     | ingún trohivó.<br>: JPEG, PNG au C<br>licencia Creat  | Enver                              | comendado            |
| Peretes<br>Peretes<br>Peretes<br>Peretes<br>Peretes<br>Peretes<br>Peretes<br>Peretes<br>Peretes                                                                                                    | No se ha seleccionado n<br>envier lo carábila en formato<br>al de tu álbum?<br>s de tu álbum?<br>nanezcan bajo la misma<br>ñes de esta licencia e<br>canasis/by-nc-aa/3.0/<br>bum<br>as canciones<br>la maina licencia) | ingún archivo.<br>• JPEG, PNG eu C                    | Enver                              | comendado            |

bad

- 1. Título del álbum: nombre del álbum.
- 2. Etiquetas: indicar palabras claves referidas al género que permitan la búsqueda en el sitio.
- 3. Carátula del álbum: agregar una imagen como carátula del álbum. Tamaño máximo: 500 Kb.
- 4. Licencia del álbum: indicar el tipo de licencia Creative Commons a utilizar en el álbum.
- 5. Asociar tu nombre de artista con tu álbum.

Una vez creado el álbum ya no se podrán añadir pistas. En consecuencia, se recomienda comprobar que el álbum esté completo antes de completar el envío.

Luego de asociar el nombre de artista con el álbum deberá completarse el último paso de la creación del álbum.

| E ( ) (1)                                                     |                       |                        |                           |                   |
|---------------------------------------------------------------|-----------------------|------------------------|---------------------------|-------------------|
| Envia tu album                                                |                       |                        |                           |                   |
| Más información acerca de tu álbum                            |                       |                        |                           |                   |
|                                                               | •                     | -                      | •                         |                   |
|                                                               | <b>(1)</b>            | 2                      | 3                         |                   |
|                                                               |                       |                        |                           |                   |
|                                                               | Selecciona tus        | Crea tu álbum          | Escribe tu                | Finaliza tu       |
|                                                               | pistas                |                        | nombre de                 | álbum             |
|                                                               |                       |                        | artista                   |                   |
| Créditos : ¿por qué completar estas informaciones?            |                       |                        |                           |                   |
|                                                               |                       |                        |                           |                   |
| Estas informaciones permitirán proteger mejor tus intereses y | los de cada miembro   | del grupo.             |                           |                   |
|                                                               |                       |                        |                           |                   |
| El álbum : informaciones y créditos para el álbum             |                       |                        |                           |                   |
|                                                               |                       |                        |                           |                   |
| Eline un nanel 👻                                              |                       | ×                      |                           |                   |
|                                                               |                       |                        |                           |                   |
|                                                               |                       |                        |                           |                   |
| Las pistas : informaciones y créditos para todas las pi       | stas                  |                        |                           |                   |
|                                                               |                       |                        |                           |                   |
| Si todas tus canciones son la obra de los mismos músicos e i  | nterpretes, puedes co | mpletar esta parte, se | aplicará a todas las cano | ciones del álbum. |
|                                                               |                       |                        |                           |                   |
| Eline un nanel 🚽                                              |                       | ×                      |                           |                   |
|                                                               |                       |                        |                           |                   |
|                                                               |                       |                        |                           |                   |
| Hecho. Pasar a la siguiente etapa                             |                       |                        | Más tarde                 |                   |
|                                                               |                       |                        |                           |                   |
| Vuelta a la etapa precedente                                  |                       |                        |                           |                   |
|                                                               |                       |                        |                           |                   |

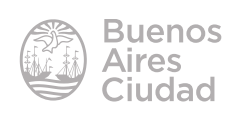

Seleccionar el rol o papel de la persona implicada en la creación del tema.

Luego presionar el botón Hecho. Pasar a la siguiente etapa.

| Envía tu álbum                                                                                                    |                                          |                        |                                    |                      |
|----------------------------------------------------------------------------------------------------|------------------------------------------|------------------------|------------------------------------|----------------------|
| Más información acerca de tu álbum                                                                                  |                                          |                        |                                    |                      |
|                                                                                                    | 0                                        | 2                      |                                    |                      |
|                                                                                                    | Selecciona tus<br>pistas                 | Crea tu álbum          | Escribe tu<br>nombre de<br>artista | Finaliza tu<br>álbum |
| Las canciones : informaciones y créditos para cada o                                                                | canción                                  |                        |                                    |                      |
| Puedes indicar, para cada canción, las personas implicad<br>Estas informaciones permitirán promover tu música mejor | as en la creación y la<br>y compulsaria. | nterpretación de tu ál | bum.                               |                      |
| Ojo : los identificadores jamendo y las direcciones de com<br>terceros ni utilizados a fines promocionales.         | reo electrónico constitu                 | iyen una prueba de tu  | i indentidad y no será             | in transmitidos a    |
| 1. Ambiente                                                                                                    |                                          |                        |                                    |                      |
| Elige un papel 💌                                                                                                    |                                          |                        |                                    |                      |
| 2. Ensarada.Nueva                                                                                                   |                                          |                        |                                    | Detaile              |
| Hecho. Pasar a la siguiente etapa                                                                                   |                                          |                        | Máis tarde                         |                      |
| Vuelta a la etapa precedente                                                                                        |                                          |                        |                                    |                      |

Completar los datos para cada tema del álbum. Luego elegir Hecho. Pasar a la siguiente etapa.

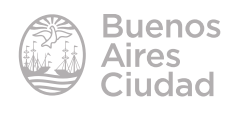

| 1. N | uestro primer tema                                                                                                    |
|------|----------------------------------------------------------------------------------------------------|
|      | Descripción de la canción                                                                                                    |
|      | Estilo principal Género MP3<br>Elige                                                                                                    |
| 3    | Instrumentos utilizados<br>Elige   Elige  Implication  Implication  Implicat |
| 4    | En el estilo de este artista                                                                                                    |
| 5    | Tag más importante       Energetic, soundtrack, acoustic, merengue,         Ver ejemplos                                                                                                    |
| 6    | Rapidez<br>Elige ▼                                                                                                    |
| 7    | Vocal o instrumental<br>Elige                                                                                                    |
| He   | echo. Pasar a la siguiente etapa Más tarde                                                                                                    |

- 1. Estilo principal.
- 2. Género MP3.
- 3. Instrumentos utilizados.
- 4. En el estilo de este artista...: seleccionar el estilo específico del artista.
- 5. Tag más importante: ingresar palabras claves representativas para la canción.
- 6. Rapidez: seleccionar la velocidad de reproducción.
- 7. Vocal o instrumental: seleccionar si el tema es instrumental o vocal.
- 8. Aplicar a todas las canciones: completa los detalles de todas las canciones mediante un único registro.

Luego de completar los datos presionar el botón Hecho. Pasar a la siguiente etapa.

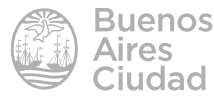

| Envía tu álbum<br>Más información acerca de tu álbum                                                               |                                                                                                    |                  |                                    |                      |  |
|----------------------------------------------------------------------------------------------------|----------------------------------------------------------------------------------------------------|------------------|------------------------------------|----------------------|--|
|                                                                                                    | 0                                                                                                    |                  | 3                                  |                      |  |
|                                                                                                    | Selecciona tus<br>pistas                                                                                                    | Crea tu álbum    | Escribe tu<br>nombre de<br>artista | Finaliza tu<br>álbum |  |
| Las informaciones sobre las canciones del álbum 'Mi p                                                              | rimer tema" han sido modi                                                                                                    | icadas con éxito |                                    | cerrar               |  |
| Enhorabuena! Tu álbum ha sido correctamente enviado                                                                | . Ha entrado en fase de mo                                                                                                    | deración.        |                                    | certar               |  |
| Puedes:                                                                                                    | FAQ                                                                                                    |                  |                                    |                      |  |
| <ul> <li>Eacilita más detailes sobre tu áibum</li> <li>Eacilita más detailes sobre tu nombre de artista</li> </ul> | <ul> <li>¿Cuando podrán descargar mi álbum grafis en jamendo?</li> <li>¿Cómo puedo promover mi música?</li> <li>¿Cómo funcionan los programas comerciales?</li> </ul> |                  |                                    |                      |  |
|                                                                                                    |                                                                                                    |                  | Álbumes                            | Tablero de mandos    |  |

Al finalizar el proceso Jamendo moderará la publicación de la obra.

Se resalta que el álbum estará disponible desde <u>www.jamendo.com</u> el día siguiente de finalizar el álbum.

# **Compartir una lista de reproducción**

En principio es necesario abrir la lista de reproducción seleccionando Mi Música.

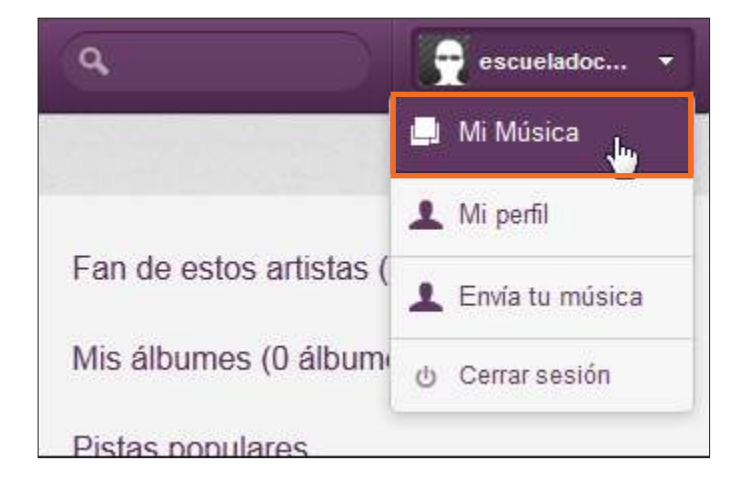

Se podrán ver las listas creadas con los temas que contienen.

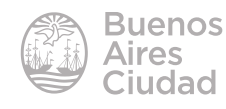

| Mis listas       | istat •                                                 |                   | + Nueva lista de reproducción            |     |       |         |
|------------------|---------------------------------------------------------|-------------------|------------------------------------------|-----|-------|---------|
| A                | lista1                                                  | Descargar         | ¢ Widget 0                               |     |       |         |
|                  |                                                         |                   |                                          | Sur | nice: | 10.1124 |
| 1.5              | ancevety - Harvanmialery                                |                   |                                          | 341 | 1     | *       |
| 2.5              | 2. SILVIA REPLAY - Puedo Ser Yo - SILVIA REPLAY         |                   | 4.21                                     | 1   | ×     |         |
| 7.0              | Inematic Platinum Sky Atmosphere Theme Soundtrack - Pre |                   | 2.09                                     | 1   | ×     |         |
| Las platas se pr | estal morganizar call un s                              | visation y scalar | Paralanting Provide States of Providence |     |       |         |

Elegir la opción **<>Widget**. En la nueva ventana elegir el diseño, color, etc.

| Drea tu propio widget<br>Stat<br>Taylist                                                                                                    | Vista previa<br>Temato del widget: 400x264 |                                               |              |  |
|----------------------------------------------------------------------------------------------------|--------------------------------------------|-----------------------------------------------|--------------|--|
| Directio griddice :                                                                                                    | Tetal playtet by                           | jomende<br>Ista1<br>playlot by escueladocente |              |  |
| Endodar     Cover                                                                                                    | 1, Sincerv<br>by Hanan                     | ety<br>misery                                 | <            |  |
| 0                                                                                                    | 13 11006   0                               | 9.1151 Ø                                      | 0.007/102s41 |  |
| Teena :                                                                                                    | 1. Sincerety by Hananmisery                | (1)(1)                                        | ۲            |  |
| • (o.                                                                                                    | 2. SILVIA REPLAY / Puedo ser yo by S       | UVIA 04:23                                    | ۲            |  |
| ser:<br>■ 0 ■ 0 ■ 0 ■<br>0 ■ 0 ■ 0 ■ 0 ■                                                                                                    | 3. Cinematic Platinum Sky Atmosphe         | se 79 02.09                                   | ® 78         |  |
| Fijar in Inda de kerturn<br>3 → Pistais fijades                                                                                                    |                                            |                                               |              |  |
| E Reproducción automática                                                                                                    |                                            |                                               |              |  |
| Código                                                                                                    |                                            |                                               |              |  |
| <ir> <ir> <ir> <ir> <ir> <ir> <ir> <ir> <ir> <ir> <ir> <ir> <ir> <ir> <ir> <ir> <ir> <ir> <ir> <ir> <ir> <ir> <ir> <ir> <ir> <ir> <ir> <ir> <ir> <ir> <ir> <ir> <ir> <ir> <ir> <ir> <ir> <ir> <ir> <ir> <ir> <ir> <ir> <ir> <ir> <ir> <ir> <ir> <ir> <ir> <ir> <ir> <ir> </ir></ir></ir></ir></ir></ir></ir></ir></ir></ir></ir></ir></ir></ir></ir></ir></ir></ir></ir></ir></ir></ir></ir></ir></ir></ir></ir></ir></ir></ir></ir></ir></ir></ir></ir></ir></ir></ir></ir></ir></ir></ir></ir></ir></ir></ir></ir></ir></ir></ir></ir></ir></ir> |                                            |                                               |              |  |

En la parte inferior de la ventana se encuentra el cuadro Código que contiene el código HTML para embeber en un blog o página web.

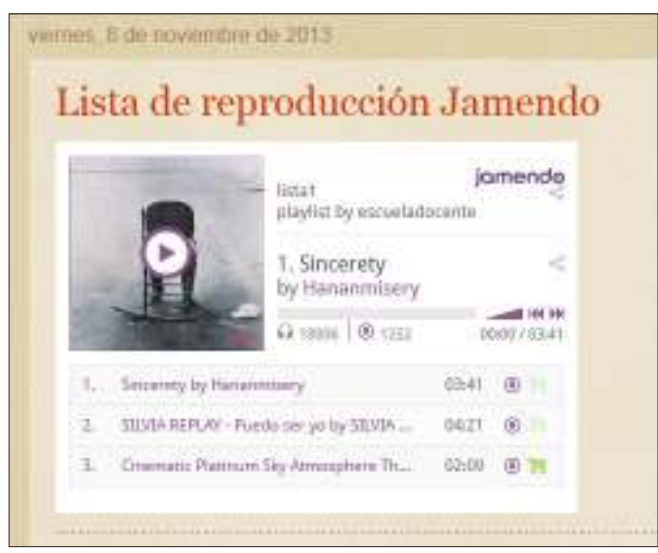

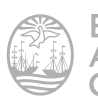

Enlaces de interés

Sitio oficial: http://jamendo.com/es

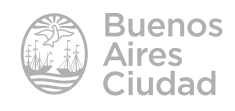

Contacto: ayuda.pedagogico.digital@bue.edu.ar

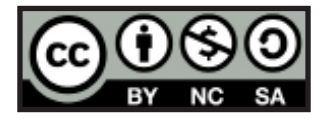

Esta obra se encuentra bajo una Licencia Attribution-NonCommercial-ShareAlike 2.5 Argentina de Creative Commons. Para más información visite <u>http://creativecommons.org/licenses/by-nc-sa/2.5/ar/</u>

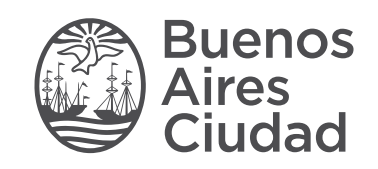

buenosaires.gob.ar/educacion (f)(E)/educacionBA

Ministerio de Educación del Gobierno de la Ciudad de Buenos Aires 03-07-2025